|        |                                                                                                    |                              | תיים תחזוקה עזרה                                                                                                    | ויד נוכחות מע.נילוות שנ                                                                                                    | נים משובים בוחות ד.א   | קובץ עריכה מצוגה נתו |
|--------|----------------------------------------------------------------------------------------------------|------------------------------|----------------------------------------------------------------------------------------------------|----------------------------------------------------------------------------------------------------|------------------------|----------------------|
| עורה 😭 |                                                                                                    |                              | גיבוי 🛅 🔛                                                                                                    | ות 💽 🖬 חישוב 📇 דוחות 👔                                                                                                    | בדים 🕵 הסכמים 🈂 🛛 נוכו | חברה 🕅 מיסים 🏀 שו    |
|        | ז   קופ"ג   ניכויי ושות   רכיבי שכר   כללי<br>בנק אובת יום<br>בנק אופית עיסים<br>חופסה שי<br>קורצה ייני<br>חברצה ייני<br>עונות יום<br>עונות יום | זנה"ח   הלוואות   מחלקות<br> | רה<br>התית   פקודה מיפעלית   ה<br>-<br>-<br>-<br>-<br>-<br>-<br>-<br>-<br>-<br>-<br>-<br>-<br>-<br>-<br>-<br>-<br>-<br>-<br>- | פרטי חבו<br>(פקרדה מחלק<br>מספר עובדים:<br>מספר עובדים:<br>מעַמד:<br>מעַמד:<br>חיק ניכרים(מה"ָכ):<br>חיק ניכרים(מה"ָכ):<br>חיק ניכרים(בי"ב):<br>חיק מס הכנסה:<br>אַ מס שכר;<br>גים שכר;<br>וו 102 היש<br>המעסיק חושב אילו |                        |                      |
|        | בחינה 🚓 הקמה יא                                                                                                    | 📇 птетп                      |                                                                                                    | פַגירה 🕕 שמידה                                                                                                    |                        |                      |
|        |                                                                                                    |                              |                                                                                                    |                                                                                                    |                        |                      |

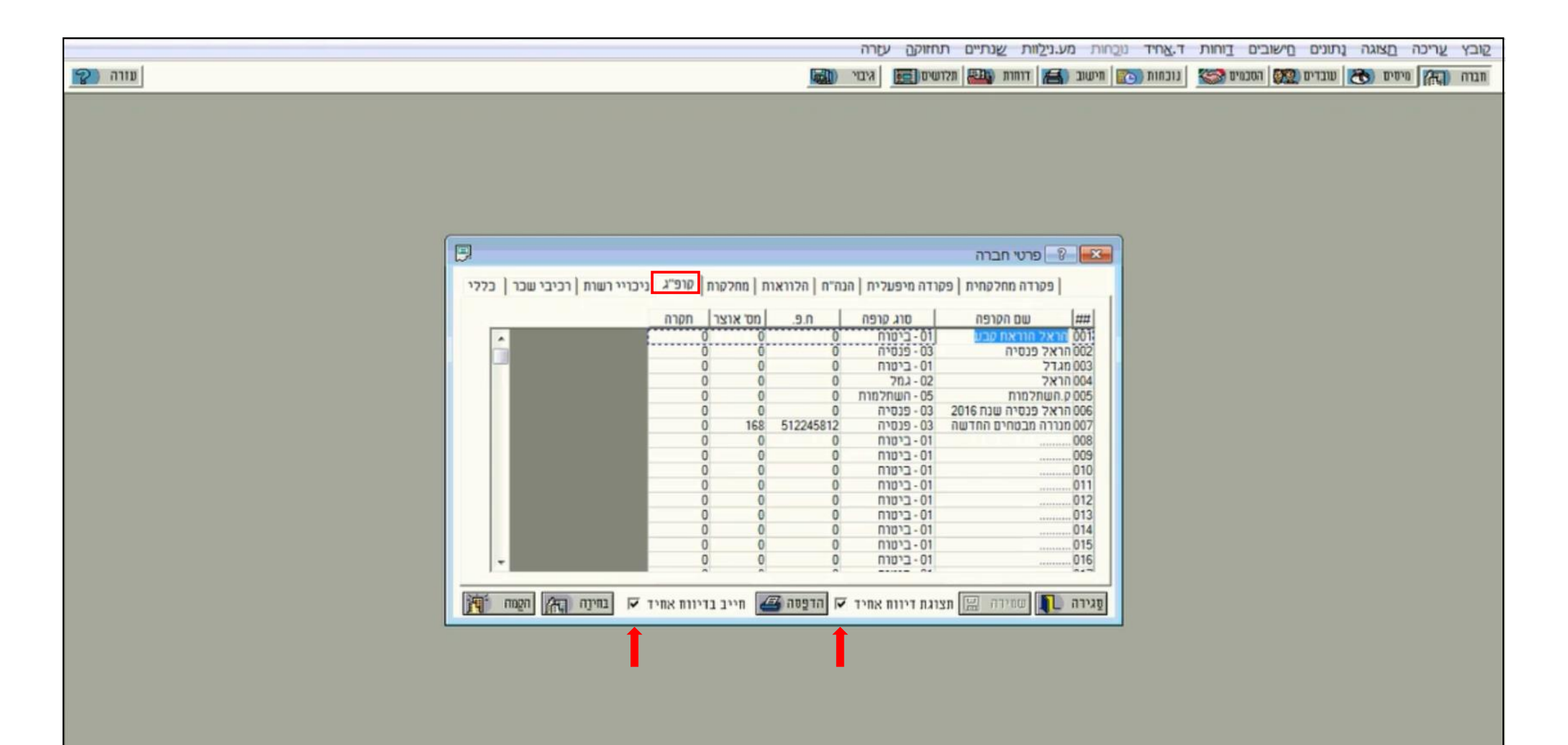

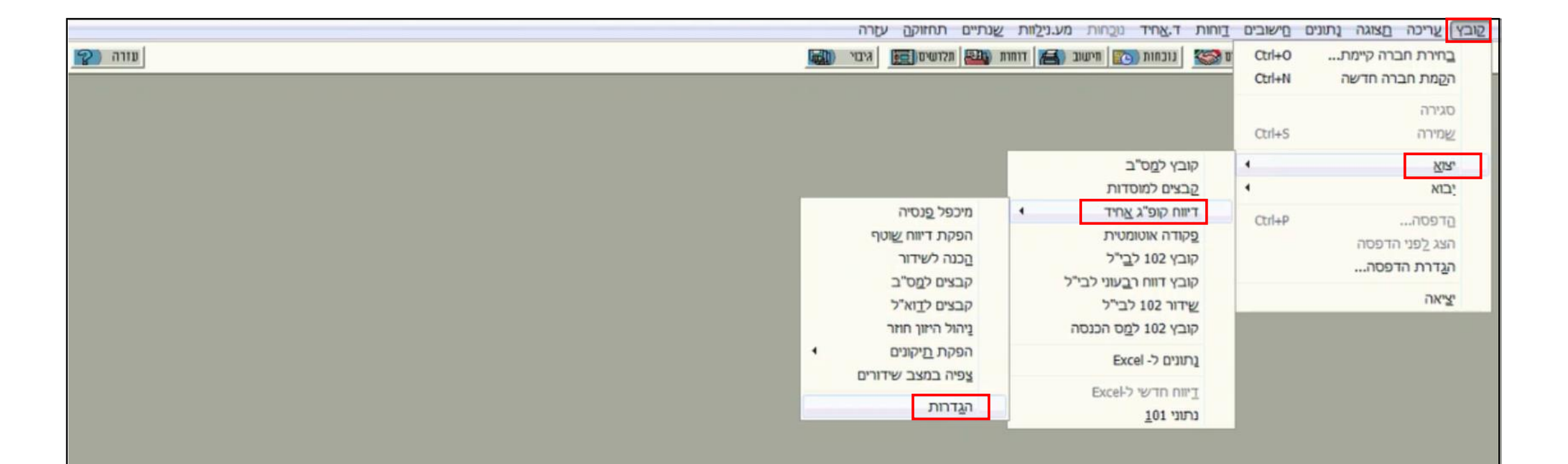

|                                                                                                    | 1                    | קובץ עריכה הצוגה נתונים הישובים דוחות ד.אחיד |
|----------------------------------------------------------------------------------------------------|----------------------|----------------------------------------------|
| אופן הדיווח - הגדרת סוג הנמען                                                                                                    | הגדרות לדיווח אחיד   | חברה 🚓 מיסים 👀 עובדים 🕵 הסכמים 🚱 נוכחות      |
| יש לבחור את סוג הנמען/הגורם שדרכו מועברים קבצי הדיווח האחיד ליצרנים (גופים המוסדיים)                                                                                                    | הדיווח האחיד - הסבר  |                                              |
| O <u>מיכפל פנסיה / פנסיה +</u>                                                                                                    | אופן הדיווח          |                                              |
| מיכפל פנסיה הינו פתרון קל ונוח לביצוע הדיווחים בלחיצת כפתור ישירות מתוך תוכנת מיכפל, קבלת התשובות (היזונים<br>חוזרים) מאת היצרנים (גופים מוסדיים) והצגת סטטוס קליטת הכספים אצלם. פתרון זה מאפשר למעסיק חיבור פשוט ויעיל<br>לרלל היצירנית רשהצאל תור מתו רלי נות ומשונו למעיכר אתר הדיווחים ומצר בלינותם ובירולת לעיבור צמר בשנויים שיתה לו                                                                                                    | פרטי הנמעך           |                                              |
| יש אפשרות לרכוש את שירותי מיכפל פנסיה + ולקבל בנוסף לאמור לעיל תפעול מלא הכולל בין היתר ליווי של תומך מיכפל<br>לטיפול מלא בשגויים.                                                                                                    | ריבדי נמענים         |                                              |
|                                                                                                    | מס"ב וחשבון בנק משלם |                                              |
| <u>רפיצ</u>                                                                                                    | פרטי המדיוח          |                                              |
| בחירה באפשרות זו מיועדת להפקת קובץ שאותו מדווחים ידנית באמצעות סוכן ביטוח/ מנהל הסדר/ מתווך חיצוני והוא מצדו<br>מפיץ אותו ליצרנים. את הקובץ תידרש לשדר למפיץ באמצעות הדוא"ל (לא מומלץ מסיבות אבטחה) או ידנית לאתר                                                                                                    | חשבונות בנק לקופות   |                                              |
| האינטרנט של המפיץ, נדרשת הרשמה מראש מול המפיץ. אצל מרבית המפיצים אין דרך לעקוב ולבקר את ההיזונים החוזרים<br>שהתקבלו.                                                                                                    | מיקום קבצים          |                                              |
| <ul> <li><u>יצרן (גוף מוסדי)</u><br/>בחירה באפשרות זו מיועדת להפקת קבצים שאותם מדווחים ידנית ישירות לפורטלים של חברות הביטוח, קופות הגמל וקרנות<br/>הפנסיה. הדבר מחייב את המעסיק להירשם לכל הפורטלים של היצרנים השונים (למעלה ממאה). בכל חודש נדרש להעלות<br/>קובץ לכל הפורטלים וכן לחפש באופן יזום את ההיזונים החוזרים.<br/>שיטת עבודה זו מומלצת למעסיקים שיש להם מספר מועט של קופות לדיווח (עד שלוש).</li> <li><u>מסלקה פנסיונית</u><br/>בחירה באפשרות זו מיועדת להפקת קובץ שאותו מדווחים ידנית לפורטל של הגוף שנקרא "מסלקה פנסיונית" (מפיץ שהוקם<br/>בחירה באפשרות זו מיועדת להפקת קובץ שאותו מדווחים ידנית לפורטל של הגוף שנקרא "מסלקה פנסיונית" (מפיץ שהוקם<br/>החיזן החוזר לקובץ ניתן לראות באתר המסלקה, עבודה מול המסלקה מחייבת הצטיידות בקורא כרטיסים חכם. את<br/>ההיזון החוזר לקובץ ניתן לראות באתר המסלקה.</li> </ul> |                      |                                              |
| חזור הבא החל אישור                                                                                                    | יציאה אייאה          |                                              |
|                                                                                                    |                      |                                              |

## פרטי הנמען

slika@pay-it.co.il | 515490159 | ח.פ. art פנסיונית בע"מ | ח.פ. slika@pay-it.co.il | 515490159

|                                   |                                    | 1                    | בוחות ד.צחיז ך | קובץ עריכה תצוגה נתונים חישובים |
|-----------------------------------|------------------------------------|----------------------|----------------|---------------------------------|
|                                   | פרטי הנמען והגדרות תשלום           | הגדרות לדיווח אחיד   | מים 🎯 🚺 נוכחות | חבוה 🚮 מיסים 🏀 שברים 🧱 הסכ      |
| (נמען) דיווח האחיד (נמען          | הגדרת פרטי הגוף אליו יועברו קבצי ו | הדיווח האחיד - הסבר  |                |                                 |
|                                   | סוג הנמען: מפיץ                    | אופן הדיווח          |                |                                 |
| ט שרותי סליקה ובקרה פנסיונית בע"מ | שם הנמען: 🛶 🛶                      | פרטי הנמעך           |                |                                 |
| ז פרטית - ח.פ                     | סוג מזהה הנמען: חבר                | ריבוי נמענים         |                |                                 |
| 51549                             | מספר מזהה הנמען: 0159              | מס"ב וחשבון בנק משלם |                |                                 |
|                                   |                                    | פרטי המדיות          |                |                                 |
| קבצי הדיווח האחיד                 | הגדרת דוא"ל של הגורם אליו מועברים  | חשבונות בנק לקופות   |                |                                 |
| ı 🔹 🔪                             | העברה לדוא"ל: לנמע                 | מיקום קבצים          |                |                                 |
| slika@pay-it.co.i                 | דוא"ל נמען:                        |                      |                |                                 |
|                                   |                                    |                      |                |                                 |
|                                   | הגדרות אופן הפקה וסליקה            |                      |                |                                 |
| אחד 💌                             | אופן הפקה: קובץ                    |                      |                |                                 |
| •                                 | אופן הסליקה: ללא                   |                      |                |                                 |
|                                   |                                    |                      |                |                                 |
| לחץ כאן לדיבי נמענים              |                                    |                      |                |                                 |
|                                   |                                    |                      |                |                                 |
| חזור החל אישור                    |                                    | יציאה וציאה          |                |                                 |
|                                   |                                    |                      | 2              |                                 |
|                                   |                                    |                      |                |                                 |
|                                   |                                    |                      |                |                                 |
|                                   |                                    |                      |                |                                 |
|                                   |                                    |                      |                |                                 |
|                                   |                                    |                      | מוכן           | 25/8/2019 0002020451            |

|                                                              |                  | ישובים <u>ד</u> וחות ד. <u>א</u> ח | עריכה <u>ת</u> צוגה נתונים <u>ו</u> | פובץ צ |
|--------------------------------------------------------------|------------------|------------------------------------|-------------------------------------|--------|
| ת לדיווח אחיד 💦 פרטי סליקה למס"ב וחשבון התשלום               | הגדרוו 🖄 🔤       | הסכמים 🎯 🛛 נוכח                    | מיסיס 🖰 שבדים 🕻                     | חברה 🌘 |
| הסבר הגדרות לסליקה באמצעות מסלקה בנקאית (מס"ב)               | הדיווח האחיד - ו |                                    |                                     |        |
| קוד מוסד/נושא:                                               | אופן הדיווח      |                                    |                                     |        |
| מספר שולח:                                                   | פרטי הנמעך       |                                    |                                     |        |
| תיקיית מחשב בה ישמרו הקבצים למסלקה בנקאית (מס"ב) לכלל החברות | ריבוי נמענים     |                                    |                                     |        |
| זגק משלם<br>דגד שם התיקיה: *טרם הוגדר* עיון                  | מס"ב וחשבון בו   |                                    |                                     |        |
| קופית<br>פרטי החשבון ממנו יבוצעו התשלומים לקופות             | חשבינות בנק לי   |                                    |                                     |        |
| מספר בנק: בחר בנק                                            | מיקום קבצים      |                                    |                                     |        |
| מספר סניף:                                                   |                  |                                    |                                     |        |
| מספר חשבון: שלוף מפרטי החברה                                 |                  |                                    |                                     |        |
|                                                              |                  |                                    |                                     |        |
|                                                              |                  |                                    |                                     |        |
|                                                              |                  |                                    |                                     |        |
|                                                              |                  |                                    |                                     |        |
|                                                              |                  |                                    |                                     |        |
| חזור הבא החל אישור                                           | יציאה            |                                    |                                     |        |
|                                                              |                  |                                    |                                     |        |
|                                                              |                  |                                    |                                     |        |
|                                                              |                  |                                    |                                     |        |
|                                                              |                  | מוכנ                               | 25/8/2010 0002020451                |        |

## פרטי המדווח

slika@pay-it.co.il | 03-6017071 | יש למלא פרטי איש קשר מטעם הגורם (החברה) המדווח - פיי-איט שירותי סליקה ובקרה פנסיונית בע"מ

|                                                                       |                      |                               |                      | קובץ עריכה מצוגה נתונים מישובים דוחות ד,אחיז ך |
|-----------------------------------------------------------------------|----------------------|-------------------------------|----------------------|------------------------------------------------|
|                                                                       |                      | פרטי המעסיק והמדווח           | הגדרות לדיווח אחיד   | חברה 🚌 מיסים 🍽 שובדים 🧱 הסכמים 😂 נוכחות        |
|                                                                       |                      | פרטי זיהוי המעסיק             | הדיווח האחיד - הסבר  |                                                |
|                                                                       |                      | סוג מזהה מעסיק:               | אופן הדיווח          |                                                |
|                                                                       |                      |                               | פרטי הנמער           |                                                |
|                                                                       |                      |                               | ריבוי נמענים         |                                                |
|                                                                       | דווח                 | פרטי הגורם (החברה/המעסיק) המ  |                      |                                                |
| הגורם המדווח (השולח) הוא אותו גורם<br>אשר מעביר את קבצי הדיווח לנמען. | עסיק 🗸               | סוג גורם מדווח:               | מסיב וחשבון בנק משלם |                                                |
| בדרך כלל יוגדר המעסיק כמדווח אלא<br>אם הנמען נתן הנחיה מפורשת אחרת.   | חברה פרטית - ח.פ     | סוג מזהה גורם מדווח:          | פרטי המדווח          |                                                |
| כאשר מעבירים את הדיווח האחיד<br>למורפל פנחוה מורה להגדור את           |                      |                               | חשבונות בנק לקיפות   |                                                |
| המעסיק.                                                               |                      | מספר מזהה גורם מחוורו:        | מיקים קבצים          |                                                |
|                                                                       |                      | שם גורם מדווח:                |                      |                                                |
|                                                                       | ברה) המדווח          | פרטי איש הקשר מטעם הגורם (החו |                      |                                                |
|                                                                       | פיי איט סליקה פנסיונ | שם פרטי:                      |                      |                                                |
|                                                                       | פיי איט סליקה פנסיונ | שם משפחה:                     |                      |                                                |
|                                                                       | 03-6017071           | מספר טלפון נייד:              |                      |                                                |
|                                                                       | 03-6017071           | מספר טלפון:                   |                      |                                                |
|                                                                       | service@pay-it.co.il | דוא"ל:                        |                      |                                                |
| הבא החל אישור                                                         |                      |                               | יציאה אין            |                                                |
|                                                                       |                      |                               |                      |                                                |
|                                                                       |                      |                               |                      |                                                |
|                                                                       |                      |                               |                      |                                                |
|                                                                       |                      |                               |                      |                                                |
|                                                                       |                      |                               |                      |                                                |
|                                                                       |                      |                               |                      | מוכן 25/8/2019 0002020451                      |

|                                                                                                    |          | 1                    | האחיד ה | קובץ עריכה הצוגה נתונים חישובים דוחות ז |
|----------------------------------------------------------------------------------------------------|----------|----------------------|---------|-----------------------------------------|
| דרת חשבונות בנק לקופות.                                                                                                    |          | הגדרות לדיווח אחיד   | נוכחות  | חברה 🚓 מיסיס 🍽 שבדיס 🥨 הסכמים 🥯         |
| ונות בנק לקופות                                                                                                    | שיוך חשב | הדיווח האחיד - הסבר  |         |                                         |
| ■ .D •                                                                                                    | mm       | אופן הדיווח          |         |                                         |
| שם קופה באוצר   שם יצרן   שם יצרן   חשבון קופה   חשבון מחליף                                                                                                    |          | פרטי הנמען           |         |                                         |
| הראל גילעד פנסיה         הראל פנסיה וגמל בע"מ         12-600-0000496785           מרנוסים החדשה         מנורה מרנוסים פנסיה נגמל בע"מ         10-800-0029426272 |          | ריבוי נמענים         |         |                                         |
|                                                                                                    |          | מס"ב וחשבוך בנק משלם |         |                                         |
|                                                                                                    |          | פרטי המדווח          |         |                                         |
|                                                                                                    |          | חשבונות בנק לקופות   |         |                                         |
|                                                                                                    |          | מיקים קבצים          |         |                                         |
|                                                                                                    |          |                      |         |                                         |
|                                                                                                    |          |                      |         |                                         |
|                                                                                                    | -        |                      |         |                                         |
| חשבון הקופה מס' חשבון מס' סניף מס' בנק                                                                                                    |          |                      |         |                                         |
| חשבון ברירת מחול:                                                                                                    |          |                      |         |                                         |
| חשבון אחר: 0 0 0 בחר סניף                                                                                                    |          |                      |         |                                         |
|                                                                                                    |          |                      |         |                                         |
| חזור החל אישור                                                                                                    |          | יציאה                |         |                                         |
|                                                                                                    |          |                      |         |                                         |
|                                                                                                    |          |                      |         |                                         |
|                                                                                                    |          |                      |         |                                         |
|                                                                                                    |          |                      |         | מוכן 25/8/2019 0002020451               |

|                                                                                                    | קובץ עריכה מצוגה נֶתונים מישובים דַוחות ד.אַחיז |
|----------------------------------------------------------------------------------------------------|-------------------------------------------------|
| הגדרות לדיווח אחיד 📑 מיקומי קבצים                                                                                                    | חברה 🕅 מיסים 🍽 שבדים 🖼 הסכמים 😂 נוכחות          |
| אחיד - הסבר קובץ תצהיר לדיווח שלילי, לכל חברה יש להגדיר בנפרד                                                                                                    | הדיווח ה                                        |
| קובץ תצהיף לשונה היכיה ליווח איתור תיכיה ליווח                                                                                                    | אופן הד                                         |
| מען בחר תיקיה לקבצי דיווח אחיד                                                                                                    | פרטי הנ                                         |
| ענים תיקיית מחשב בה                                                                                                    | ריבוי נמ                                        |
| זשבון בנק משלם איין איין איין                                                                                                    | מס"ב וו                                         |
| דווח – בי דיסק מקומי (C:) = בי דיסק מקומי (C:) = ב | פרטי הנ                                         |
| נבנק לקופות (E: בנק לקופות (E: בנק ליטורים (E: אייב בנק תקליטורים (E: אייב בנק ליטורים (E: אייב בנק ליטורים (E: אייב ב                                                                                                    |                                                 |
| (P:) (\\srv) public 😨 •                                                                                                    |                                                 |
| AZ12 🍰<br>BTL 🔒 <                                                                                                    |                                                 |
| - GernelAhidLeShidur                                                                                                    |                                                 |
| צור תיקיה חדשה אישור ביטול                                                                                                    |                                                 |
|                                                                                                    |                                                 |
|                                                                                                    |                                                 |
|                                                                                                    |                                                 |
| ד המל אישור המל אישור                                                                                                    | יציאר                                           |
|                                                                                                    |                                                 |
|                                                                                                    |                                                 |
|                                                                                                    |                                                 |
|                                                                                                    |                                                 |
|                                                                                                    | מוכן 25/8/2019 0002020451                       |

|          | עזרה   | תחזוקה י | שַנתיים | אחיד נוכחות מע.נילוות   | וחות ד | סישובים ו | נתונים | תצוגה    | עריכה | קובץ |
|----------|--------|----------|---------|-------------------------|--------|-----------|--------|----------|-------|------|
| עורה (יי | גיםי 🔘 | תלרשים 🧱 | 1       | מיכפל <u>פ</u> נסיה     | -      | הסכמים    | טובדיס | זיטיט (📸 | 1777  | חברה |
|          |        |          |         | הפקת דיווח <u>ש</u> וטף |        |           |        |          |       |      |
|          |        |          |         | <u>ה</u> כנה לשידור     |        |           |        |          |       |      |
|          |        |          |         | קבצים למס"ב             |        |           |        |          |       |      |
|          |        |          |         | קבצים ל <u>ד</u> וא"ל   |        |           |        |          |       |      |
|          |        |          |         | <u>ניהול היזון חוזר</u> |        |           |        |          |       |      |
|          |        |          | 4       | הפקת <u>ת</u> יקונים    |        |           |        |          |       |      |
|          |        |          |         | צַפּיה במצב שידורים     |        |           |        |          |       |      |
|          |        |          |         | הגַדרות                 |        |           |        |          |       |      |
|          |        |          |         |                         |        |           |        |          |       |      |

|            |                               | תיים תחזוקה עזרה                               | ד.אַחיד נוכַחות מע.נילַוות שַנר | קובץ עריכה הצוגה נתונים הישובים דוחות |
|------------|-------------------------------|------------------------------------------------|---------------------------------|---------------------------------------|
| עווה 😭     |                               | גיבוי 🔝                                        | נוכחות 💽 🕅 חישוב 🔚 דוחות 🕼      | חברה 🚓 מיסים ನ עובדים 🕵 הסכמים 😂      |
|            |                               |                                                |                                 |                                       |
|            |                               |                                                |                                 |                                       |
|            |                               |                                                | 2                               |                                       |
| <b>X</b> 4 |                               | יווח שוטף                                      | הפקת די                         |                                       |
|            |                               |                                                | חודש משכורת<br>07-יולי ▼        |                                       |
|            |                               |                                                | חברות:                          |                                       |
| שלילי      | מעך שרטף                      | 🛆 קופה במיכפל                                  | חברה                            |                                       |
|            | פיי איט שרותי סליקה ובקרה פנס | 002 - הראל פנטיה<br>007 - מונכת מכמסות בסדווות |                                 |                                       |
|            |                               |                                                |                                 |                                       |
|            |                               |                                                |                                 |                                       |
|            |                               |                                                |                                 |                                       |
|            |                               |                                                |                                 |                                       |
|            |                               |                                                |                                 |                                       |
|            |                               |                                                |                                 |                                       |
|            |                               |                                                |                                 |                                       |
|            |                               |                                                |                                 |                                       |
|            |                               |                                                |                                 |                                       |
|            |                               |                                                |                                 |                                       |
| 🕸 m        | הכנה לשידור 🙈 הגדו            |                                                | סגירה 🎵 הפק                     |                                       |
|            |                               |                                                | daniel                          |                                       |
|            |                               |                                                |                                 |                                       |
|            |                               |                                                |                                 |                                       |
|            |                               |                                                |                                 |                                       |
|            |                               |                                                |                                 |                                       |

|        |                                                                                                    | קב עזרה                                                                                        | אַחיד נוכַחות מע.נילַוות שַנתיים תחזוי | ישובים בוחות ד.) | קובץ עריכה מצוגה נתונים נ |
|--------|----------------------------------------------------------------------------------------------------|------------------------------------------------------------------------------------------------|----------------------------------------|------------------|---------------------------|
| עווה 😭 |                                                                                                    | גינוי 🔝                                                                                        | כחות 💽 חישוב 🔚 דוחות 👜 תלושים          | הסכמים 😂 🛛 גונ   | חברה 🚌 מיסים 🔊 שברים 🕽    |
|        | אישור אישור | סופה במיכפל נמען<br>הפקת דיווחים<br>העיבוד הסתיים בהצי<br>עבוד הסתיים בהצי<br>עבוד הסתיים בהצי |                                        |                  |                           |
|        |                                                                                                    |                                                                                                |                                        | מוכן             | 25/8/2019 0002020451      |

יש לסמן ⊘ את השורה של פיי איט ולאחר מבן ללחוץ על **העברה לשידור** 

|         |                                                                                                    | תיים תחזוקה עזרה                                                                                   | בוחות ד,אַחיד נוכַחות מע.נילַוות שַנ                                                                                                   | קובץ עריכה קצוגה נתונים חישובים |
|---------|----------------------------------------------------------------------------------------------------|----------------------------------------------------------------------------------------------------|----------------------------------------------------------------------------------------------------|---------------------------------|
| עזוה (י |                                                                                                    | איבוי 📷 🛤                                                                                          | מיט 🎇 🛛 נוכחות 📷 🕅 חישוב 📇 🖬 דוחות 👔                                                                                                   | חברה (איז 🚳 מיסים 🍋 שברים 💷 הסנ |
| עווה (? | אנג תברות: כולו י       חצג תברות: כולו י       חצג תברות: כולו י       חדות תשלומים עבר קופות שם קונ       חדות 1.DAT       2                                                                                                    | ריש רנוחונים עודה<br>איבוי (גיבוי (גיבוי הכל חוג)<br>יייי עובר הפנסיוניח בע. שונוף 10.84<br>taniel | בווחות ד.אוויד מטרות מעניביות שני<br>מיש כאיין<br>מיש כאיין<br>חודש משכורת: 77 - יול<br>חודש משכורת: 77 - יול<br>חודש משכורת: 77 - יול |                                 |
|         | Image: A state of the state of the | לום 🔀 העברה לשידור 💽                                                                               | <ul> <li>כגירה וון פרוט חש</li> </ul>                                                                                                  |                                 |
|         |                                                                                                    |                                                                                                    |                                                                                                    |                                 |

|         |                                          |                                      | תחוקם עזרה              | ד.אַחיד טכַחות מע.ניַצַוות שַנתיים   | קובץ עריכה <u>ה</u> צוגה נתונים חישובים דוחות |
|---------|------------------------------------------|--------------------------------------|-------------------------|--------------------------------------|-----------------------------------------------|
| עזוה (2 |                                          |                                      | תלושים 🥽 גיבוי 🕼        | נוכחות 💽 חישוב 🔚 דוחות               | חברה 🚓 מיסים 🚷 עובדים 🎯 הסכמים 😂              |
|         |                                          |                                      |                         | ברוה לשידור                          |                                               |
| Ĩ       |                                          |                                      |                         |                                      |                                               |
|         | • הצג חברות: כולו                        | הצג: הכל                             | -                       | חודש משכורת: 07 - יולי               |                                               |
|         | עבר<br>תשלומים לשידור קופות שם קוב       | סוג הפקדות                           |                         | חברה נמען                            |                                               |
|         | 01.DAT 2 🗹 0.00                          | 15048.05 ງນາພ                        | זליקה ובקרה פנסיונית בע | 601 🧮 🛄 איט שרוחי כ                  |                                               |
|         | ן<br>עבור אלנאך<br>עבור אלנאך עבור אלנאך | בוד הסתיים בהצלחה.<br>אישור<br>אישור | העברה לשידור<br>העיו    | <ul> <li>כנירה ברוט חשלום</li> </ul> |                                               |

## **שליחת קובץ באמצעות המייל** יש ללחוץ על בפתור **עבור אל** ולאחר מכן **שליחה בדוא"ל**

|        |                                                                                                    | ד נוכחות מע.נילוות שנתיים תחזוקה עזרה                                                                                                    | קובץ עריכה קצוגה נתונים חישובים דוחות ד.אחי |
|--------|----------------------------------------------------------------------------------------------------|----------------------------------------------------------------------------------------------------|---------------------------------------------|
| עווה 🚱 |                                                                                                    | ת 🔭   חישוב (בן) דוחות 🕮   תלושים 🧱   גיבוי                                                                                                    | חברה (אן מיסיס 🔭 עובדים 🕵 הסכמים 😂 🛙 נוכחוו |
|        | In the second second | <ul> <li>חודש מענורת: לעידור</li> <li>חודש מענורת: לס-יולי</li> <li>חברה נמען</li> <li>חברה נמען</li> <li>103- פיי אים שרוחי סליסה ובקרה פנטיוניה בע</li> <li>103- פיי אים שרוחי סליסה ובקרה פנטיוניה בע</li> </ul> |                                             |
|        | דוח יושב עבור אל יוח יושב מחיקה אום מחיקה אום מסר הפקה מסר הפקה שליחה בדואיל?                                                                                                    | <ul> <li>סגירה 1</li> <li>פרוט חשלום ז</li> </ul>                                                                                                    |                                             |

|        | עריכה בצוגה נתונים מישובים בוחות ד.אחיד נוכחות מע.נילוות שנתיים תחזוקה עזרה                                                                                                    | קובץ |
|--------|----------------------------------------------------------------------------------------------------|------|
| עווה 🝞 | איבוי 🚮 מיסים 🏍 עובדים 🐯 הסכמים 🍩 נוכחות 💽 חישוב 🚔 דוחות 🕮 תלושים 🥽                                                                                                    | חברה |
|        | שליחת דוא"ל                                                                                                    |      |
|        | חודש משכורת: 70-יולי 💌 הצג חברות: כולו 💌                                                                                                    |      |
|        | חודש משכורת: 70-יולי י       חודש משכורת: 70-יולי     חודש משכורת: 70-יולי       חודש משכורת: 100- פיי אים שרוחי סליפת ובקרת פנסיוניח בע., שרמף 100- 2 ג ג ג ג אים שרוחי סליפת ובקרת פנסיוניח בע., שרמף 100- 2 ג ג ג ג אים שרוחי סליפת ובקרת פנסיוניח בע., שרמף 100- 2 ג ג ג ג אים שרוחי סליפת ובקרת פנסיוניח בע., שרמף 100- 100- 100- 100- 100- 100- 100- 100 |      |
|        | און גערא גערא גערא גערא גערא גערא גערא גערא                                                                                                    |      |
|        |                                                                                                    |      |

## הקובץ נשלח באופן אוטומטי אל מייל הסליקה של פיי-איט שימו לב כי המייל אכן נמצא בפרטים שנשלחו בתיבת הדואר שלכם

|        |                                                                          |                                                                                                    | תחזוקה עזרה                                                                               | נוכחות מע.נילוות שַנתיים                                                                                                    | בוחות ד.אַחיד    | ז נתונים משובים | ובץ עריכה הצוגו | 2 |
|--------|--------------------------------------------------------------------------|----------------------------------------------------------------------------------------------------|-------------------------------------------------------------------------------------------|----------------------------------------------------------------------------------------------------|------------------|-----------------|-----------------|---|
| עווה 😰 |                                                                          | J                                                                                                    | תלושים 📷 איבוי 🕼                                                                          | חישוב 🔚 דוחות 💷                                                                                                    | זים 🍪 🕻 נוכחות 💽 | טובדים 🥵 הסכנ 🔁 | חברה 🚓 מיסים 🗧  |   |
|        | ג חברות: כוקן יוא"ל       פופות דוא"ל       פופות דוא"ל       איאפפ⊜aska | עונג הפקדות תשלומים<br>שונוף 20.843 000<br>שונוף 20.840 000<br>בהצלחה 1 הודעות.<br>ה נכשלה ל-0 הודעות.<br>אישור | עריפה ובפורה פנסיוניח בע.<br>שליחת קבצים<br>שליחת קבצים<br>נשלחו ו<br>השליחו<br>שמח דוא"ל | <ul> <li>אליחת דוא"ל</li> <li>חודש משכורת: 70-יו?י</li> <li>חברה נמעו</li> <li>103- פיי אים שרוחי ו</li> <li>103- פיי אים שרוחי ו</li> </ul> |                  |                 |                 |   |
|        |                                                                          |                                                                                                    |                                                                                           |                                                                                                    | מוכן             | 25/8/2019       | 0002020451      |   |